# BRILL.COM

#### Searching, purchasing and accessing E-Content

Brill Platform User Guide

# ver three centuries of scholarly publishing

## **Table of Contents**

- Searching (p. 3)
- Creating an Account (p.8)
- Purchasing (p. 10)
- Accessing: Read Online (p. 14)
- Accessing: Direct Downloads (p. 17)

For more general questions, visit the <u>FAQ page</u> on brill.com. Brill Platform User Guide October

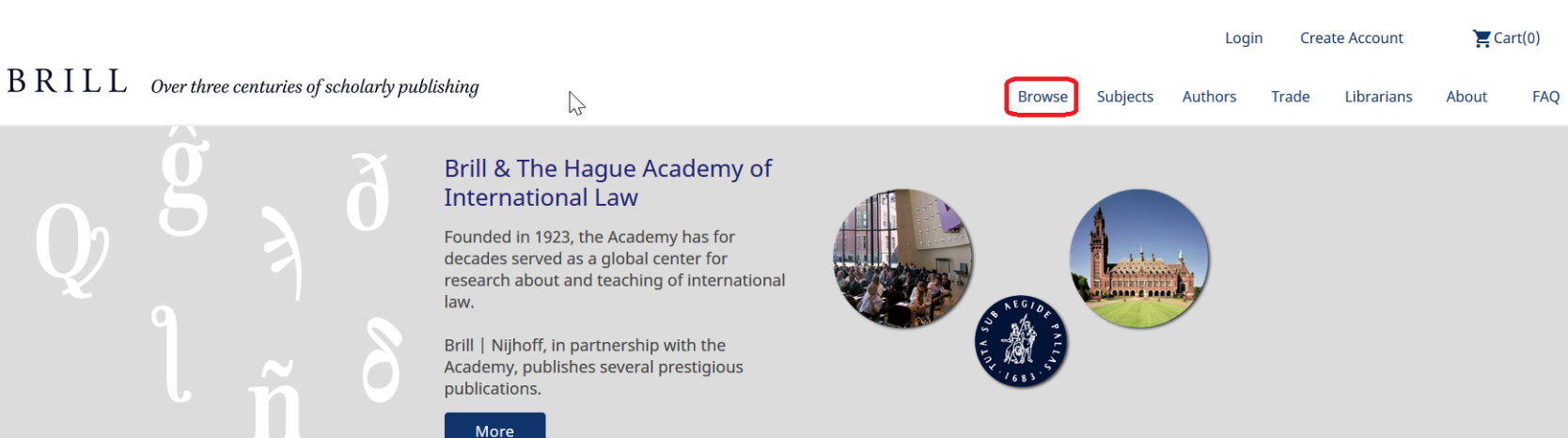

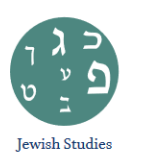

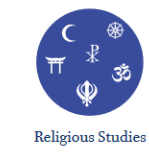

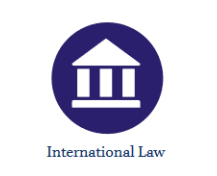

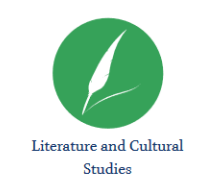

Canquages

**Q** Search

From the brill.com homepage, start searching by clicking 'Search' or Browse:

- Search: opens a pop-up content
- Browse: browse Brill's entire catalog and filter the results

| Search          | Q |
|-----------------|---|
| Advanced Search | 0 |

| Q |
|---|
|   |
|   |

The Advance Search options offer ways to search more specifically:

- Author or Editor
- Full Text
- DOI/ISBN ٠
- Journal Source •
- Publisher
- Title

You can also refine your search by:

- **Publication Type**
- Date

When ready, either click Q > icon or the search button, to go to the Search Results.

#### Advanced Search

Search by entering a word or phrase in the search field. For exact phrases use double quotes (eg "Gregorian syntax"). Wildcards ("" and "?") may also be used. Search help

Add new row(s) to refine your search further.

Search:

Author or Ed 🚽

+ [+] Add row

Refine by publication type

Journal Article 🔲 Chapter 🔲 Reference Entry

Major Reference Work 🔲 Journal 🔲 Collection

Series 🗌 Book

| Date Type: | From: | To: | Exact Y | íear: |
|------------|-------|-----|---------|-------|
| DOI/ISBN   | r     | *   | *       | *     |

#### On the **Search Results** page the number of results and the number of pages are shown.

Options:

- Remove search terms by clicking
- Set the number of 'Items per page'
- 'Sort by' relevance, alphabetically, date, source or author
- Download citation in

To go to a book, journal or chapter / article, click on one of the search results

hib enw) ris'

### Searching

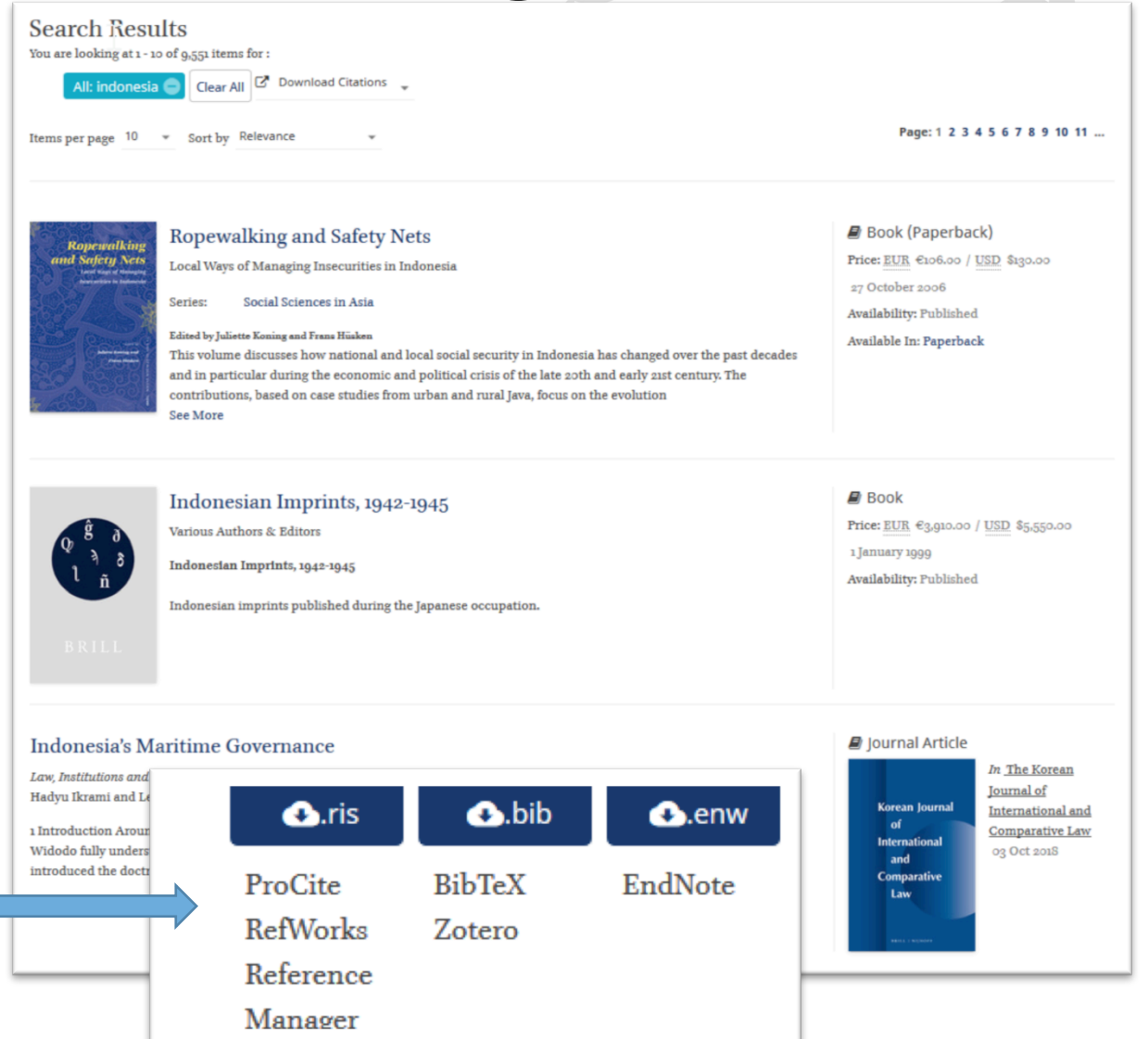

## On the left side of the Search Results page, options can be found to **refine your search results**.

- Search within results
- Choose Search Level: all results, only full titles, or only separate chapters/articles
- Product Type: book, journal, reference work, primary source collection
- Subject: choose from 24 of Brill's subject areas and many more detailed sub-sections
- Access: see everything, or only subscribed/purchased or Open Access
- Publication Status: forthcoming, available, out of stock/print titles
- Publication Date
- Language
- Brill Imprint

The numbers on the right side

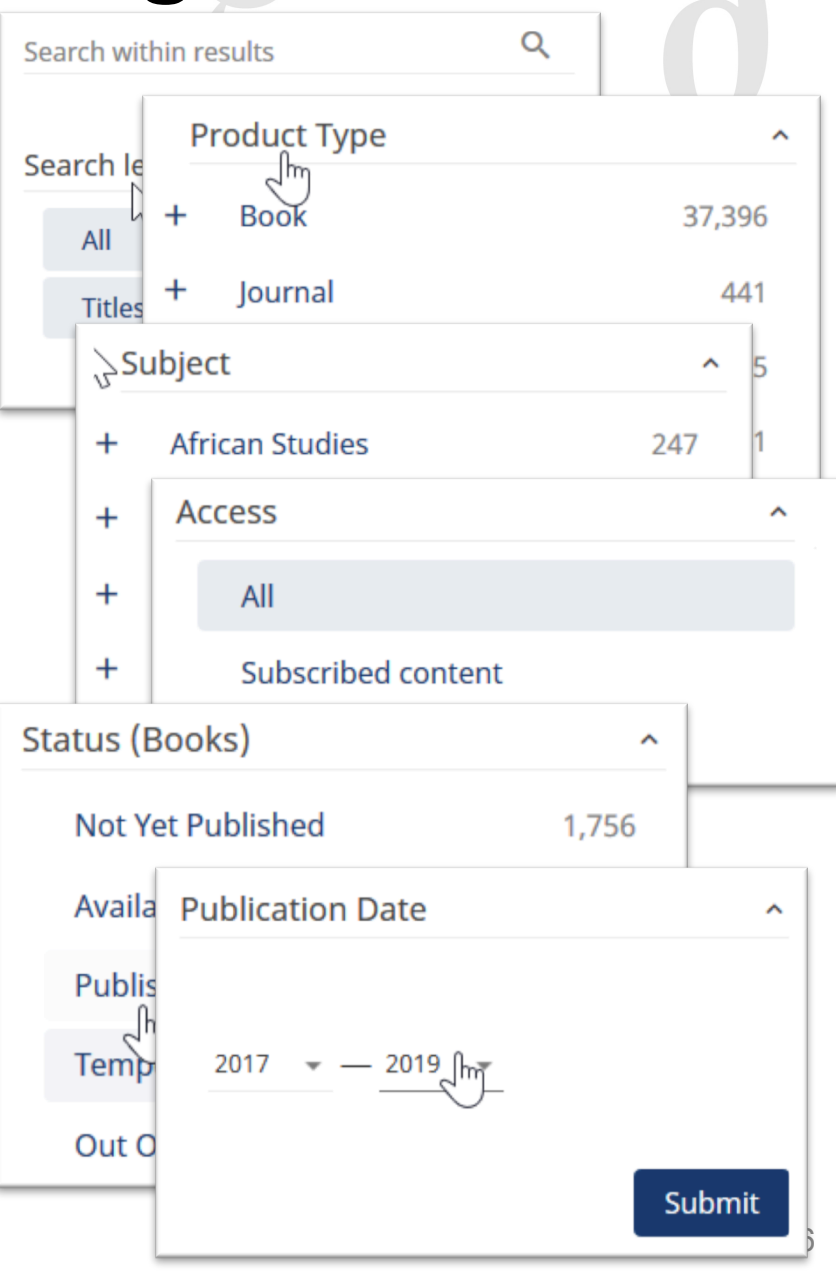

BRILL

#### Even without an account, brill.com saves your most recent searches.

| BRILL |                                              |  | Create Acc | Create Account Viewed / Saved(1) My Searches(2) |         |       |            | 📜 Cart(0) 🛛 🔇 Languages |     |          |
|-------|----------------------------------------------|--|------------|-------------------------------------------------|---------|-------|------------|-------------------------|-----|----------|
|       | Over three centuries of scholarly publishing |  | Browse     | Subjects                                        | Authors | Trade | Librarians | About                   | FAQ | Q Search |

At the top right corner of any page on brill.com, click on either 'Viewed / Saved' or 'My Searches'.

- My Searches: A collection of the most recent searches. Click on a search to go to those search results again.
- Viewed / Saved: To save a search, an account is nee d
   (see p.8). On the Search Results page click the right of the page to save your search for later

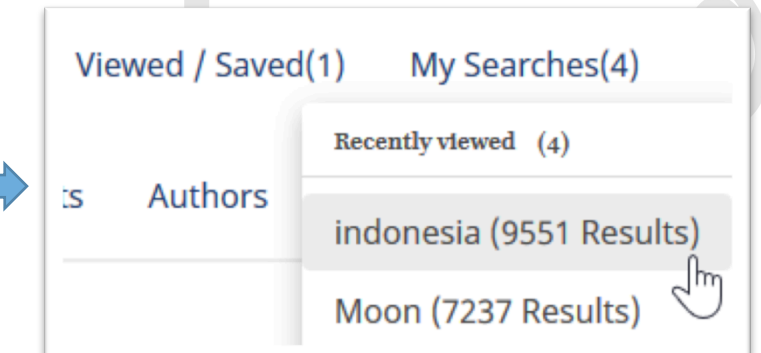

Save Search 9551 results for indonesia Title for Search indonesia Notify me via email of new results from this search Notes Cancel Save

#### **Create an Account**

After finding the correct content in Search Result, you can purchase, access and/or download that book, journal, chapter, article, etc. However, an **Account** is needed to do this.

| BRILL Over three centuries of scholarly publishing                                          | Login | Create Ac | ccount View<br>Subjects                                                    | wed / Saved(<br>Authors                | 1) Mys<br>Trade         | Searches(2)<br>Librarians | 🏋 Ca<br>About | rt(0)<br>FAQ | Canguages<br>Q Search |
|---------------------------------------------------------------------------------------------|-------|-----------|----------------------------------------------------------------------------|----------------------------------------|-------------------------|---------------------------|---------------|--------------|-----------------------|
| From any page on brill.com, click on<br>Create Account at the top right corner of the page. | ¢     |           | Already have a<br>First Name<br>first name ex<br>Last Name<br>last name ex | an account?<br>kample                  | Sig                     | jn in                     |               |              | 18/255                |
| Fill in your information, pick a password,<br>confirm you are not a rc Submit ree to ou     | r     |           | Username<br>brilltest<br>Email Address                                     |                                        |                         |                           |               |              | 9/255                 |
| outton.                                                                                     |       |           | Password (at leas                                                          | <b>m</b><br>st 6 characters)           |                         |                           |               |              | 14/255                |
| An email is sent to you. Click on the confirmation link to complete registration.           |       |           | Confirm Passwor                                                            | rd<br>: a robot<br>the <u>Terms an</u> | ret<br>Pri<br>d Conditi | CAPTCHA<br>racy-Terms     |               |              | Ø                     |

## **Create an Account**

After you create an account, **logging in** is possible from the top right of any brill.com page. Click <u>Login</u>.

| BRILL Over three centuries of scholarly publishing                                         | Browse Subjec                      | Login<br>ts Authors T | Create Account<br>rade Librarians  | 📜 Cart(0)<br>About FAQ | SLanguages<br>Q Search |
|--------------------------------------------------------------------------------------------|------------------------------------|-----------------------|------------------------------------|------------------------|------------------------|
| After logging in, click on My Account at the top                                           | right of                           | any bri               | ill.com p                          | age.                   |                        |
| BRILL Over three centuries of scholarly publishing                                         | arketing TEST My /<br>Browse Subje | Account Sign Out      | My Searches(2)<br>Trade Librarians | Cart(0)                | SLanguages<br>Q Search |
|                                                                                            |                                    |                       |                                    |                        |                        |
| Most Recent(1)     My Content(0)     My Searches(1)     My Alerts(0)     My Annotations(0) | My Account                         | My Order              | s My Cart(0                        | ) Tokens               | My Data                |

#### The 'My Account' tabs are:

- Most Recent: your most recent searches
- My Content: purchased E-Content
- My Searches: saved searches
- My Alerts: email alerts for new content

- My Annotations: saved annotations
- My Account: your account details, where you can change your password
- My Orders: your web shop orders
- My Cart: your current shopping

| Ac<br>Once access is available Restrict<br>reple Full access<br>the icon. To acc                                                                                                    | cessing<br>ted Access                                                | con will be<br>ok chapter or                       |  |  |  |  |
|----------------------------------------------------------------------------------------------------|----------------------------------------------------------------------|----------------------------------------------------|--|--|--|--|
| Contemporary International Migration in Central Asi<br>Diasporas and Networks<br>in Migration and Social Upheaval as the Face of Globalization in Central Asia<br>Author: Elena Y. Sadovskaya                                                                                                    | a and the Rise of Migrants'                                          | Full access                                        |  |  |  |  |
| DOI: https://doi.org/10.1163/9789004249509_005<br>PDF Preview PDF Preview PDF File by clicking on the PDF tab.                                                                                                    |                                                                      |                                                    |  |  |  |  |
| Repossessing Property in South Asia: Land, Rights, an<br>Modern/Modern Divide-Introduction<br>in Journal of the Economic and Social History of the Orient<br>Author: Faisal Chaudhry <sup>1</sup>                                                                                                    | nd Law across the Early<br>View More +                               | Full access Download PDF(618.4 KB) Get Permissions |  |  |  |  |
| Online Publication Date: 05 Sep 2018       Article Category: Research Article         Volume/Issue: Volume 61: Issue 5-6       DOI: https://doi.org/10.1163/156852         Keywords: early modern and modern South Asia/India; land control and property ideas; law, empire, and colonialism; concept history | e<br>209-12341468<br>7 rights/relations; Hindu and Islamic law/legal |                                                    |  |  |  |  |
| Abstract/Excerpt Full Text PDF                                                                                                    |                                                                      |                                                    |  |  |  |  |

heleskeleskele

IESHO

760

#### Examples of PDF chapters:

#### CONTEMPORARY INTERNATIONAL MIGRATION IN CENTRAL ASIA AND THE RISE OF MIGRANTS' DIASPORAS AND NETWORKS

Elena Y. Sadovskava

CHAUDHRY

BRILL

JOURNAL OF THE ECONOMIC AND SOCIAL HISTORY OF THE ORIENT 61 (2018

#### Repossessing Property in Sot<sub>s</sub>th Asia Land, Rights, and Law across the Ear Modern Divide-Introduction

Faisal Chaudhry University of Dayton fchaudhryn@udayton.edu

#### Abstract

The introductory essay to this special double issue on "Repo Asia: Land, Rights and Law Across the Early Modern/Moder historical scholarship on land control and proprietary right i in order to contextualize the contribution made by the art earlier writings—by historians and anthropologists since th es/thematics, the introduction shows how work on South A property both as a material relation and as an alien cult case that we must think about property's conceptual histor more than just the critique of Eurocentrism, the essay clar follow both continue and extend past discussion. Overall, i integrated perspectives on property's material *and* ideation will be illuminating both to scholars of Afro-Asia and those economy and political culture more generally. Introduction: Property (Law), Capitalism, and (Historical) Contingency

If it was not already evident that landed property remains the most visible axis around which capitalism's historical development in South Asia turns, the decade that has now elapsed since three thousand police descended on villagers in the West Bengal town of Nandigram in March 2007 should leave no doubt. Like other high profile incidents of the taking of farming lands since, the proposed special economic zone in Nandigram-for a chemical processing hub to be run by Indonesia's Salim group-threw into sharp relief the deeply fraught status that property continues to enjoy for rulers and the ruled alike in the twenty-first century. Yet it is not only events in the world at large-whether in India, South Asia more generally, or elsewhere across the globe-that have brought such themes back to the center of attention. After a long period when it seemed that questions of culture and identity had grown paramount, even in rarefied academic discussion the signs of ongoing reversal have been apparent: whether through the reopening of historical questions about the periodization of the great divergence between the rest and the West by scholars of Asia; the forging of a "new" history of Atlantic capitalism by their counterparts studying the Americas; the outpouring of work from anthropologists critically examining the effects of the globalization of multinational agribusiness on food security in the developing world; or the emergence of doubt within the mainstream of the economics profession about the efficiency of financial markets and the ability of free trade liberalization to create a rising tide capable of lifting all boats.

The time is thus ripe to revisit the history of South Asia through the lens of property and its meanings. Moreover, adopting this theme as a focal point for this special double issue of the *Journal of the Economic and Social History of the Orient* allows us to build on a connection between land control and capitalism's development in the subcontinent that first became evident as interest in the former began ebbing and flowing with the cycles of the latter already at the t-Soviet republics, includally over the last 20 years. nt within a single state tween sovereign states is were effectively pushed labor-driven flows in the d relatively dynamic macon in Russia and Kazakhe become major recipient istan are also, albeit to a ligrant flows from Central directed beyond the CIS of 2008-9 has impacted e effect not only on the ent countries, but also on arkets, where labor immi-

#### Example of an XML Full Text article:

#### Introduction: Property (Law), Capitalism, and (Historical) Contingency

If it was not already evident that landed property remains the most visible axis around which capitalism's historical development in South Asia turns, the decade that has now elapsed since three thousand police descended on villagers in the West Bengal town of Nandigram in March 2007 should leave no doubt. Like other high profile incidents of the taking of farming lands since, the proposed special economic zone in Nandigram—for a chemical processing hub to be run by Indonesia's Salim group—threw into sharp relief the deeply fraught status that property continues to enjoy for rulers and the ruled alike in the twenty-first century. Yet it is not only events in the world at large—whether in India, South Asia more generally, or elsewhere across the globe—that have brought such themes back to the center of attention. After a long period when it seemed that questions of culture and identity had grown paramount, even in rarefied academic discussion the signs of ongoing reversal have been apparent: whether through the reopening of historical questions about the periodization of the great divergence between the rest and the West by scholars of Asia; the forging of a "new" history of Atlantic capitalism by their counterparts studying the Americas; the outpouring of work from anthropologists critically examining the effects of the globalization of multinational agribusiness on food security in the developing world; or the emergence of doubt within the mainstream of the economics profession about the efficiency of financial markets and the ability of free trade liberalization to create a rising tide capable of lifting all boats.

The time is thus ripe to revisit the history of South Asia through the lens of property and its meanings. Moreover, adopting this theme as a focal point for this special double issue of the *Journal of the Economic and Social History of the Orient* allows us to build on a connection between land control and capitalism's development in the subcontinent that first became evident as interest in the former began ebbing and flowing with the cycles of the latter already at the end of the eighteenth century. It was thus no coincidence that the East India Company's founding enunciation of its sovereign aim to "improve" Indian society through a rule of property coincided with the perceived onset of the Industrial Revolution in the 1760s.<sup>1</sup> Likewise, it was not by accident that colonial officialdom should have rediscovered its century-old preoccupation with land relations in the Indian countryside during the 1870s—at the very same time that world capitalism was grappling with the first great depression and the subcontinent's incorporation into global commodity and credit markets was reaching maturity.

With the post-colonial era, the pattern once more became clear by the late 1960s, as interest in what at the time Robert Eric Frykenberg called "land control in Indian history" was undergoing a clear florescence.<sup>2</sup> Again not coincidentally, paralleling this development in intellectual culture were important dynamics in the wider world. The years after 1965 saw the founding project of independence in South Asia—involving the need to mobilize its countries' principal resources of land and landed labor for self-determination and nation building—running headlong into a complex mix of new forces that would shift the trajectory of the post-war economic order. Within the larger international system, the so-called golden age of capitalism in the rich countries began moving into its final phase, as Richard Nixon's effective termination of the Bretton Woods system in 1971 both realigned the parameters of Cold War political competition and paved the way for western capital's joint multi-nationalization and financialization. Within the South Asian region, on the other hand, there was the advent of industrial recession in India, green revolution in the subcontinent more generally, and by the 1970s a new politics of ostensible (economic) populism brought on by the political turbulence of war and humanitarian catastrophe between and within the subcontinent's now three separate nation-states.

This seeming linkage between the ebb and flow of intellectual interest in land and the patterns of capitalism's development in South Asia raises a series of questions about the nature of property and its social-historical contingency that this special issue seeks to recall and reopen. That of whether 'private' (or 'individual') property in the subcontinent is the product of colonial modernity is only the most obvious. Even if answered in the negative, moreover, the question quickly leads to various others. For historically-minded scholars these have most often involved inquiring into the material potential of land and its produce, together with the way in which conditions of access to them have functioned in the making of subcontinental political economies during different eras.

Consequently, the first more specific goal of this special issue is to feature contributions that continue to grapple with these well-established concerns, while doing so across some of the more frequently encountered lines of division that usually fragment inquiry. The articles we present bridge not only the divide between the pre-colonial (or early modern) and the colonial (or nineteenth-century modern), but also a series of other cleavages: between North and South (and to a lesser extent eastern and western) India, between the Hindu and the Islamic juridical traditions, between law and history. and between primarily analytical methods.

## To download a book chapter or journal article, click button from the chapter/article page.

Download PDF(618.4 KB)

| Repossessing Property in South Asia: Land, Rights, and Law across                                                                                                    | the Early                                     | 🔓 Full                                                                        | Full access                            |  |  |  |  |
|----------------------------------------------------------------------------------------------------|-----------------------------------------------|-------------------------------------------------------------------------------|----------------------------------------|--|--|--|--|
| Modern/Modern Divide-Introduction                                                                                                    |                                               |                                                                               | Download PDF(618.4 KB)                 |  |  |  |  |
| in Journal of the Economic and Social History of the Orient                                                                                                    |                                               |                                                                               |                                        |  |  |  |  |
| Author: Faisal Chaudhry <sup>1</sup>                                                                                                    | hor: Faisal Chaudhry <sup>1</sup> View More + |                                                                               |                                        |  |  |  |  |
| Online Publication Date: 05 Sep 2018       Article Category: Research Article         Volume/Issue: Volume 61: Issue 5-6       DOI: https://doi.org/10.1163/15685209-12341468         Keywords: early modern and modern South Asia/India; land control and property rights/relations; Hin ideas; law, empire, and colonialism; concept history | du and Islamic law/leg                        | <sub>gal</sub>                                                                |                                        |  |  |  |  |
| Abstract/Excerpt Full Text PDF                                                                                                    | Opening [15685209                             | - Journal of the Economic                                                     | and Social History of the $	imes$      |  |  |  |  |
| The numbers between brackets detail th file size.                                                                                                    | which is: Ad                                  | o open:<br>oss the Early Modern_Mod<br>obe Acrobat Document (6<br>//brill.com | lern Divide-Introduction.pdf<br>i4 KB) |  |  |  |  |
|                                                                                                    | What should Fire                              | fox do with this file?                                                        | $\searrow$                             |  |  |  |  |
| A dialogue box will open where the file                                                                                                    | ○ <u>O</u> pen with                           | Adobe Acrobat (default)                                                       | ~                                      |  |  |  |  |
| can either be opened or saved.                                                                                                    |                                               |                                                                               |                                        |  |  |  |  |
|                                                                                                    | Do this <u>a</u> uto                          | matically for files like this f                                               | rom now on.                            |  |  |  |  |
| Note: a PDF reader such as 'Adobe<br>Acrobat Reader' is needed to access                                                                                                    |                                               |                                                                               | OK Cancel                              |  |  |  |  |

BRILL

Brill's PDFs.

13

Besides individual chapters, complete books can also be downloaded directly from the title's product page, when complete access is purchased.

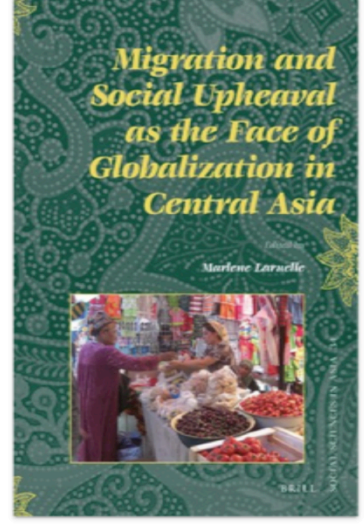

Table of Contents About

Series: ... Show More

Migration and Social Upheaval as the Face of Globalization in Central Asia Social Sciences in Asia, Volume: 34

Editor: Marlène Laruelle

Since the start of the 1990s, Central Asia has been the main purveyor of migrants in the post-Soviet space. These massive migrations due to social upheavals over the last twenty years impact issues of governance; patterns of social adaptation;

Publication Date: 15 April 2013 ISBN: 978-90-04-24950-9

DOI: https://doi.org/10.1163/9789004249509

 $\square$ 

Full access eBook: List price EUR 137,00 € / USD 180,00 \$ More Options 📜 Add to Cart

Download PDF(2.1 MB) View PDF Flyer

About the Authors

Preliminary Material

Pages: 1-4

Pages: i-vii